## ZOOM をダウウンロードした後の登録方法

## (iPhone と Android の場合)

## ZOOM アプリを開く

TY Y? ♡ ■ ··· \* □ ⑦ \* 1 91% ■ 12:45

. . . .

ත

ミーティングの開始

外出時にビデオ会議を起動またはビデオ会議に…

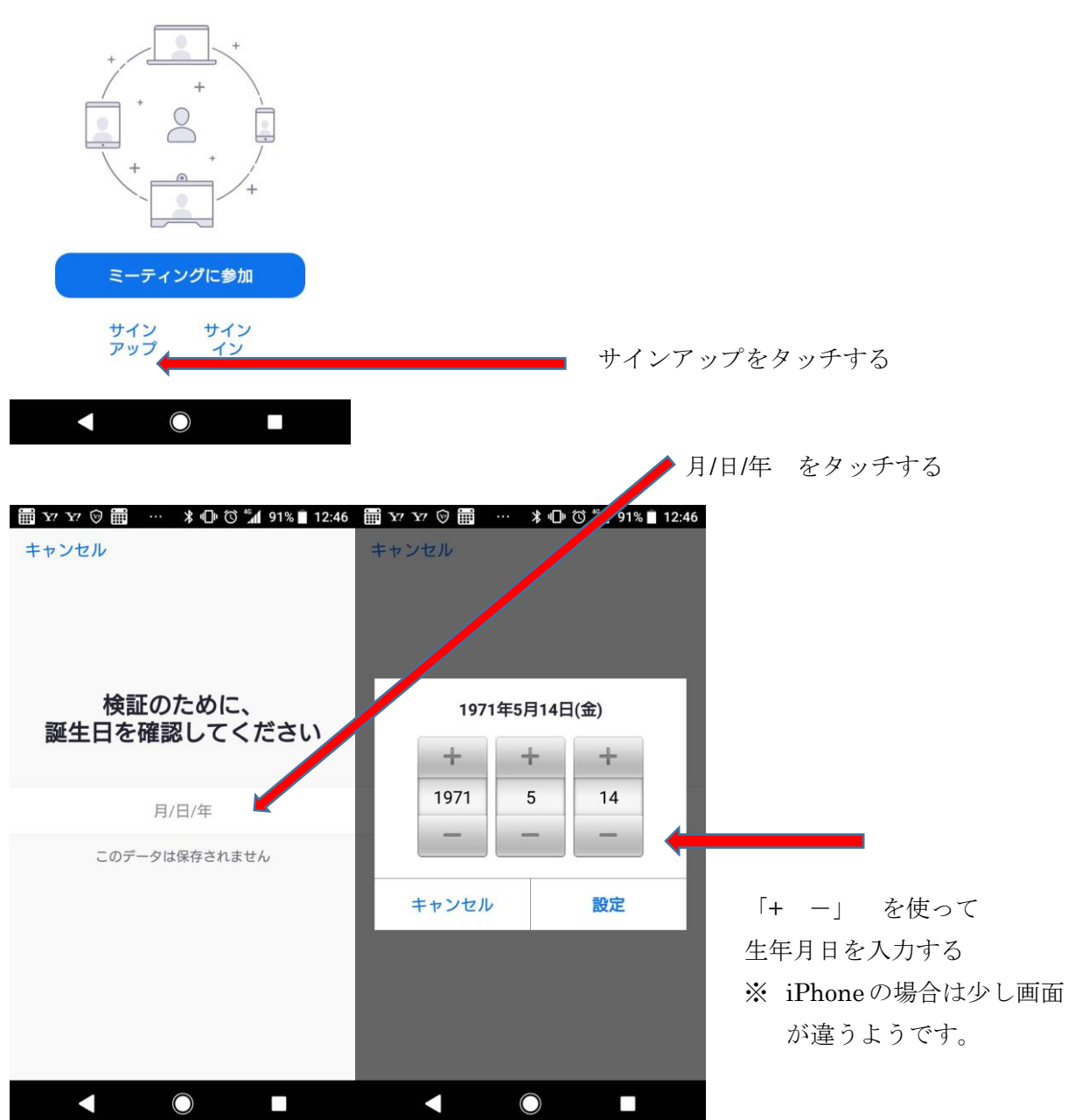

| 0000@×××                                                                               | <b>自身のメールアドレスを入力</b>  |
|----------------------------------------------------------------------------------------|-----------------------|
| 名                                                                                      |                       |
| 宗像太郎                                                                                   |                       |
| サインアップすることにより、私はプライバシー保護<br>方針とサービス利用規約に同意したことになります                                    | このように名前が出たら名前をタッチする   |
| サイン アップ                                                                                | 出なかったら場合はそれぞれ入力してください |
| ツールあ<br>2か<br>2さ<br>ABCさ<br>                                                           |                       |
| ■ Y7 Y7 <sup>(1)</sup> … あ * ① <sup>(1)</sup> * <sup>(1)</sup> 89% ■ 12:50<br>く サインアップ |                       |
| 0000 @×××                                                                              |                       |
| 太郎                                                                                     |                       |
| 一一一一一一一一一一一一一一一一一一一一一一一一一一一一一一一一一一一一一一一                                                |                       |
| 示隊                                                                                     |                       |
| 示ではx<br>サインアップすることにより、私はプライバシー保護<br>方針とサービス利用規約に同意したことになります                            |                       |
| 示1家<br>サインアップすることにより、私はプライバシー保護<br>方針とサービス利用規約に同意したことになります<br>サイン アップ                  | サインアップをタッチする          |

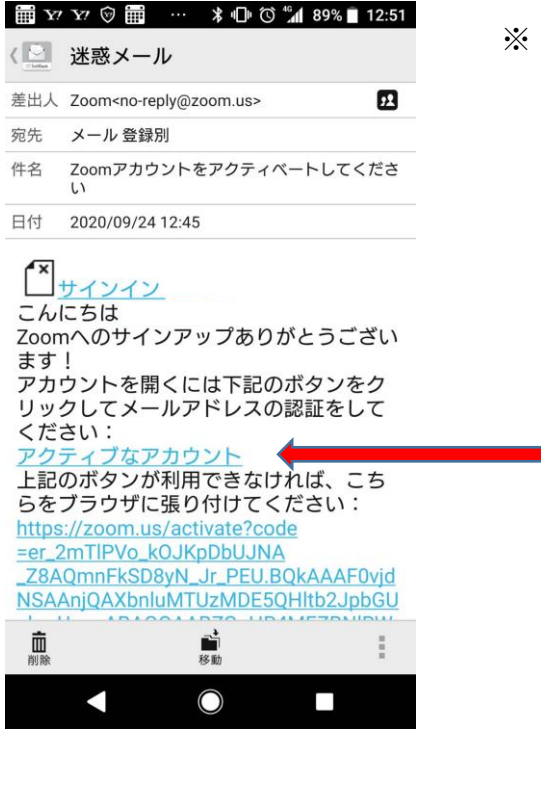

※ 最初にメールアドレスを入力した所に メールが届きます。

## 「アクティブなアカウント」をタッチする

※ iPhone・Gmail の場合は少し画面が違うようです。

同じように「**アクティブなアカウント」** をタッチしてください

| 🗰 Y! Y! 📮 |                                 | \$U O      | M 89% | 12:52    | III Y? | Y? 🕑 🎹            |                         | ℁ℿ℗                       | <b>1</b> 89% | 12:52 |
|-----------|---------------------------------|------------|-------|----------|--------|-------------------|-------------------------|---------------------------|--------------|-------|
| Q zoon    | n.us                            |            |       | С        | Q 2    | oom.us            |                         |                           |              | С     |
| ×         | ZOOM Clou<br>Zoom<br>FREE - Web | d Meetings | V     | IEW      | ×      | ZOO<br>Zoo<br>FRE | DM Clou<br>m<br>E - Web | d Meetings<br>Applicatior | 1            | VIEW  |
| ZOO       | m                               | 参加する       | 開催する  | Ξ        | ZO     | om                |                         | 参加する                      | 開催する         | ≡     |
|           |                                 |            |       | ł        | 学校0    | の代わ               | りにない                    | サイン<br>すか?                | アッフ          | プして   |
|           | ○ はい                            | 🔿 ເມເສ     | Ź     |          |        | 0                 | はい                      | ⊖ ເນເນ                    | え            |       |
|           | 続                               | ける         |       |          |        |                   | 続                       | ける                        |              |       |
|           |                                 |            |       |          |        |                   |                         |                           |              |       |
|           |                                 |            |       |          |        |                   |                         |                           |              |       |
|           |                                 | -          | -     |          | ,      |                   |                         | -                         | -            | •     |
| ← -       | > <                             | *          | 1     | <b>A</b> | ÷      | $\rightarrow$     | <                       | *                         | 1            | •     |
|           | (                               | $\bigcirc$ |       |          |        |                   |                         | $\bigcirc$                |              |       |
|           |                                 |            |       |          |        |                   |                         |                           |              |       |

どちらかの画面が出ると思います・・・「 いいえ 」を選択

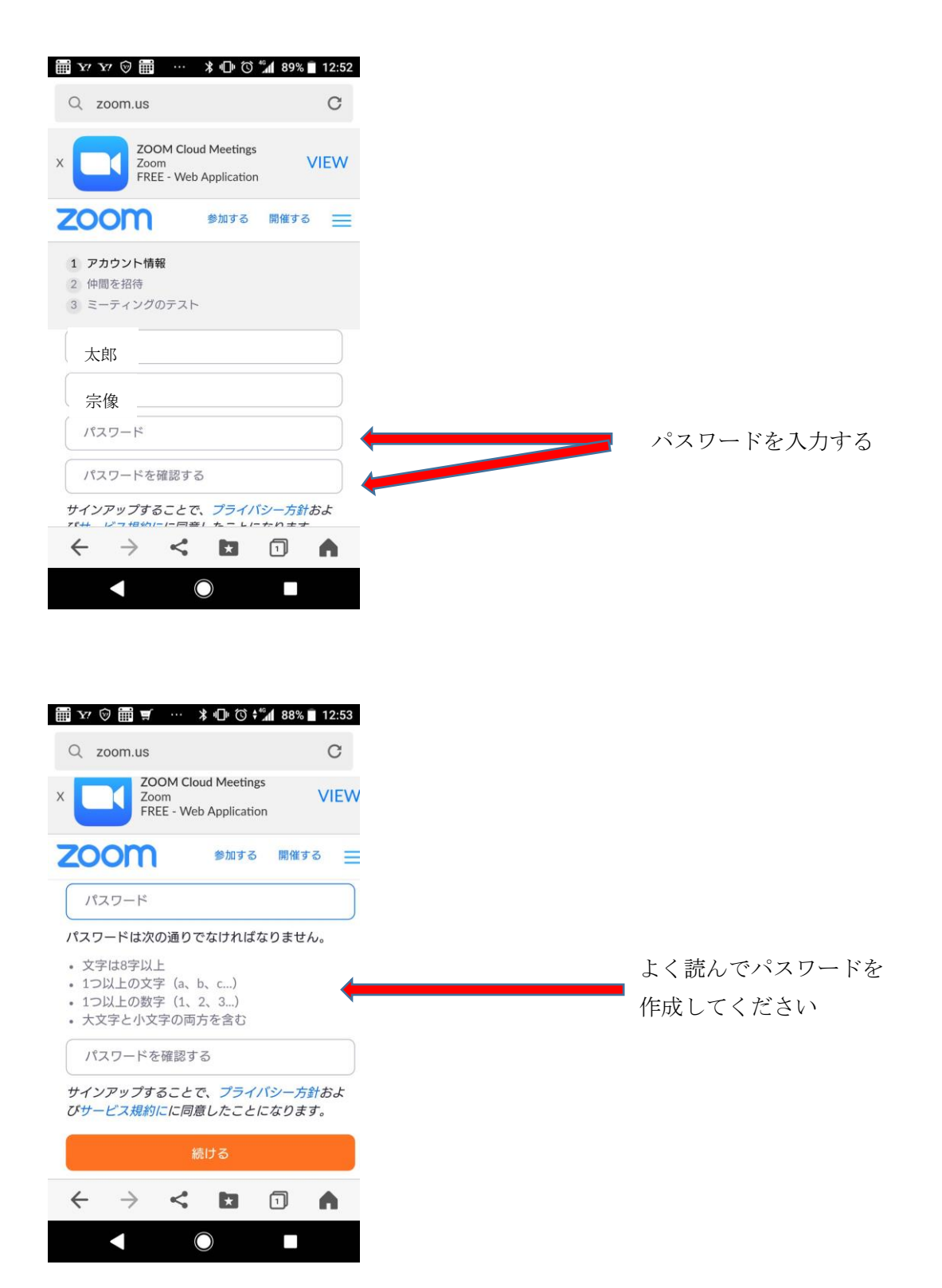

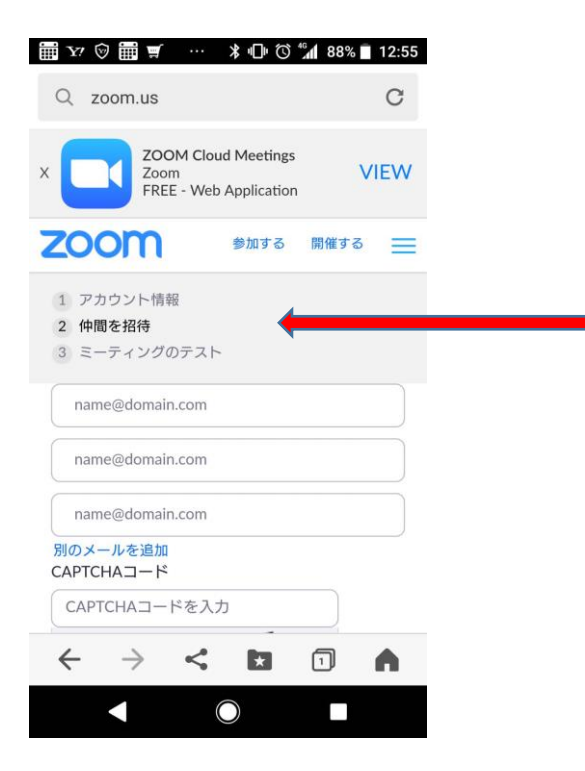

②仲間を招待③ミーティングのテストは無視してください

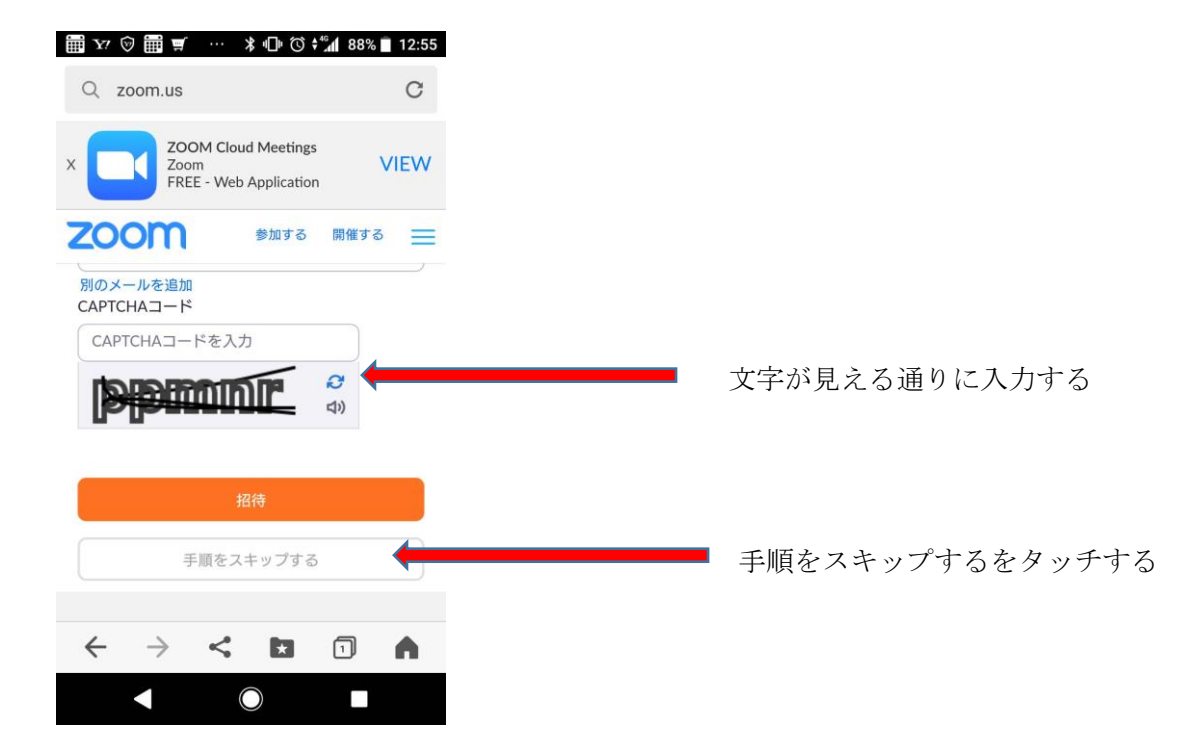

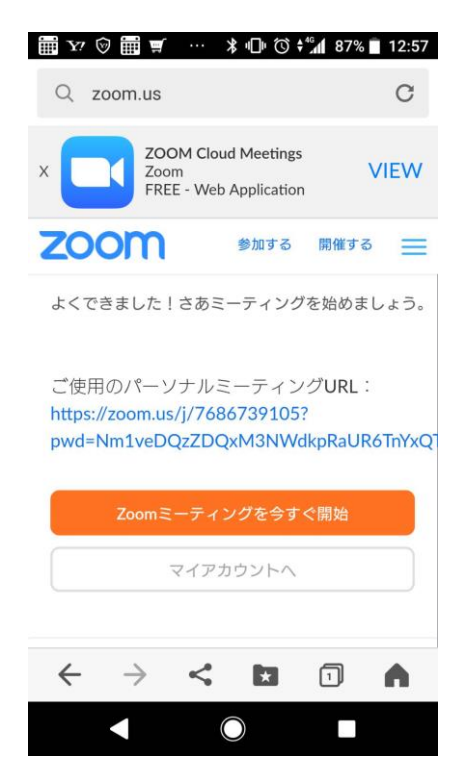

この画面が出たら終了